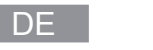

# **QUICK START**

Artikelnummer: 02279

## Geräteübersicht

۲

ΕN

15

**Device overview** 

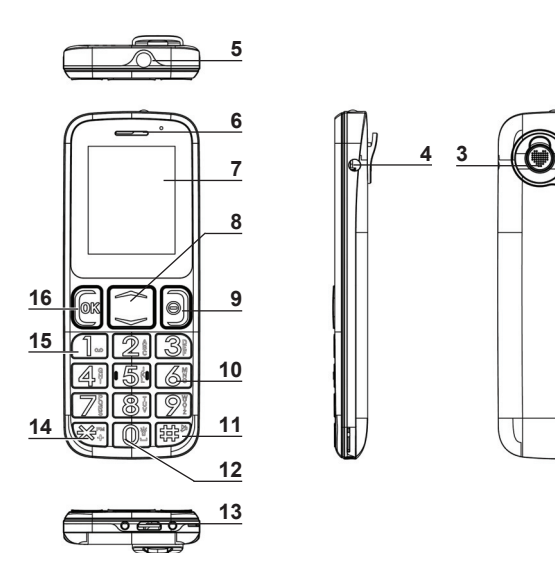

- 1 Lautsprecher SOS-Signal Akku- und SIM-Kartenfach
- 2 3 Notruftaste
- Buchse zum Anschließen der Ohrhörer 5 Leuchte
  - Lautsprecher

6

2

- Display 7 Navigationstasten: in Listen blättern, bei Eingaben Zif-8 fern/Buchstaben vor/zurück, Lautstärke erhöhen/verrindern: Startseite: mit  $\checkmark$  das Telefonbuch öffnen. mit  $\bigstar$  ins Hauptmenü
- 9  $\Theta$  kurz: auflegen, Option in der unteren rechten Display-Ecke aufrufen (oft: zurück zum übergeordneten Menüpunkt oder Eingabe löschen); lang: Gerät ein-/ausschalten; Radiomenü verlassen
- 10 Tasten 1 9 kurz: 2 9 bzw. Buchstaben: lang: hinterlegte Kurzwahlnummer wählen
- 11 # kurz: Wechsel zw. Groß-/Kleinbuchstaben, Ziffern; Radiolautstärke erhöhen; lang: Stummschaltung ein-/aus
- **12 0** kurz: 0. Leerzeichen eingeben; lang: Leuchte ein/aus 13 USB-Buchse
- 14  $\times$  <u>kurz</u>:  $\times$ , Satz-/Sonderzeichen eingeben, Radiolautstärke verringern; Startseite lang: Radio einschalten; Startseite doppelt kurz: + (für Ländervorwahl) eingeben
- 15 1 kurz: 1, Satz-/Sonderzeichen eingeben; Startseite lang: zum Anrufbeantworter
- 16 OK Einwahl, Anruf annehmen, Option in der unteren lin-Z 02279 QG DS de V1 1117 ken Display-Ecke aufrufen (oft: Auswahl bzw. Eingabe be-

stätigen oder verfügbare Optionen anzeigen); Startseite: Mobiltelefon ein- und ausschalten Anrufliste öffnen

# SIM-Karte, Speicherkarte, Akku einlegen

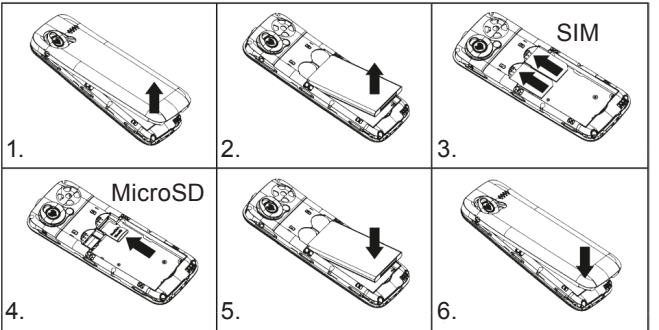

### Akku aufladen

۲

- USB-Kabel am Telefon und dann am eingeschalteten Computer bzw. Netzadapter anschließen. Netzadapter danach in eine Steckdose stecken.
- 2. Wenn am Computer angeschlossen: USB-Modus COM-Anschluss wählen.
- 3. Ist das Batteriesymbol (m) gefüllt und leuchtet dauerhaft, ist der Akku aufgeladen. Kabel zuerst von der Stromquelle, danach vom Telefon trennen.

- 1. Die rote ⊖ Taste gedrückt halten.
- 2. Nach dem Einschalten PIN eingeben und bestätigen.

# Menüsprache einstellen

- 1. In der Startansicht 🔺 Taste drücken.
- 2. *Einstellungen*  $\rightarrow$  *Telefon*  $\rightarrow$  *Sprache*: Sprache auswählen und bestätigen.

# Tastensperre aktivieren und deaktivieren

Die **OK** Taste und gleich danach <del>X</del> drücken.

# Telefonieren

- Anruf annehmen: **OK** Taste drücken.
- Anruf beenden/ablehnen:  $\bigcirc$  Taste drücken.
- Anrufen:
  - 1a. In der Startansicht Vorwahl und Telefonnummer über das Tastenfeld eingeben oder
  - einen Kontakt auswählen.
- 2. Die OK Taste drücken. Die Nummer wird gewählt.

### Kundenservice / Importeur:

DS Produkte GmbH, Am Heisterbusch 1, 19258 Gallin Deutschland

Tel.: +49 38851 314650 (0 - 30 Ct./Min. in das dt. Festnetz. Kosten variieren je nach Anbieter.)

# Activating and deactivating the mobile phone

- 1. Hold down the red  $\ominus$  button.
- 2. After you have switched on the phone, enter the PIN and confirm.

# Setting the menu language

- 1. Push the A button on the start screen.
- 2. Settings  $\rightarrow$  Phone settings  $\rightarrow$  Language: Select the lanquage and confirm.

# Activating and deactivating the keylock

Push the **OK** button and then  $\bigstar$ .

# Telephoning

SIM

- Take a call: push the OK button.
- End/reject a call: push the  $\Theta$  button.
- Call:
- 1a. On the start screen, use the keypad to enter the area code and phone number or
- 1b. open the phone book with the  $\checkmark$  button and select a contact.
- 2. Push the **OK** button. The number is selected.

**Customer Service / Importer:** 

DS Produkte GmbH, Am Heisterbusch 1, 19258 Gallin Germany

Tel.: +49 38851 314650 (Calls to German landlines are subject to charges. The cost varies depending on the service provider.)

6

**QUICK START** 

Article number: 02279

- Speaker SOS signal tone 2 Rechargeable battery and SIM compartment Emergency call button 3
  - Jack for headphones 4
  - Light 5
  - 6
  - navigation buttons: browse lists, forward/back with the input of numbers/letters, change the volume; guick access from the start screen to the phone book with  $\checkmark$  and to the main menu with A
  - $\bigcirc$  short: hang up, access the option on the bottom right 9 (often: back to the higher-level menu item or delete the entry); long: phone on/off, exit the radio menu
  - speed dial number
  - **11 #** short: switch between upper/lower case letters. numbers; increase the radio volume; long: mute on/off
  - 12 0 short: 0, space; long: LED light on/off
  - 13 USB jack 14  $\times$  short:  $\times$ , enter punctuation marks/special characters, decrease the radio volume; start screen long: activate the
  - 15 1 short: 1, punctuation mark/special characters; long: answering machine
  - 16 OK dial-up, take call, access the option on the bottom left (often: confirm or or display the available options); start screen: open the list of the last numbers

Inserting the SIM card, memory card, battery

- Speaker
- Display
- 10 Buttons 2 9 short: 2 9 or letters; long: select stored
- radio; start screen double clic: enter + (for country codes)

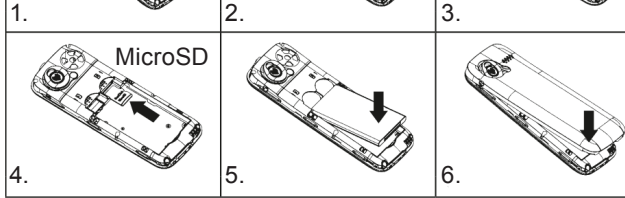

Charging the battery

- 1. Connect the USB cable to the phone and then to the computer which is switched on or to the mains adapter. Then insert the mains adapter in a socket.
- 2. If connected to the computer: Select USB mode COM port.
- If the battery symbol (m) is full and illuminates continuously, the rechargeable battery is charged. First disconnect the cable from the power source and then from the phone.

# FR DÉMARRAGE RAPIDE

#### Réf. d'article : 02279

#### Vue générale de l'appareil

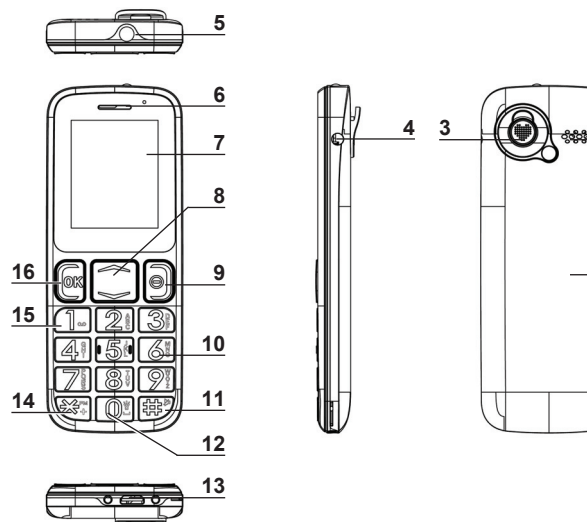

**QUICK START** 

Artikelnummer: 02279

1 Haut-parleur pour le signal d'appel d'urgence Logement d'accu et de la carte SIM 2 Touche d'appel d'urgence

- 3 Jack pour écouteurs
- 5 I ampe
- Haut-parleur 6 Écran 7
- 8 Touches de navigation : feuilleter dans les listes, pour la saisie de chiffres/lettres en avant/en arrière, modifier le volume; accès rapides depuis la page d'accueil au répertoire téléphonique avec 🗡 et au menu principal
- 9  $\bigcirc$  <u>court</u>: raccrocher, sélectionner l'option en bas à droite (souvent : retour au point de menu en amont ou effacer la saisie) ; long : tél. marche/arrêt, guitter le menu de la radio 10 Touches 2 à 9 court : 2 à 9 ou lettres ; long : sélectionner
- un numéro abrégé programmé 11 # court : commutation entre minuscule et majuscule,
- chiffres: augmenter le volume sonore de la radio: long : commutation muet activé/désactivé
- 12 0 court : 0, espace ; long : Lampe allumée/éteinte 13 Port USB
- 14  $\times$  <u>court</u>:  $\times$ , caractères typographiques/spéciaux, réduire le volume sonore de la radio; long depuis la page d'accueil : allumer la radio; doublement court depuis la page d'accueil : + (pour l'indicatif du pays)
- **15 1** court : 1, caractères typographiques/spéciaux ; long : répondeur

Z 02279 QG DS de V1 1117

- Luidspreker voor het noodoproepsignaal 1
- 2
- 5
- Luidspreker 6
- Display 7
- Navigatietoetsen: in lijsten bladeren, bij invoer van cij-8 fer/letters naar voren/terug, volume wijzigen; startscherm: met 
  v naar het telefoonboek en met 
  naar het hoofdmenu
- 9  $\bigcirc$  kort: ophangen, optie onderaan rechts oproepen (vaak: terug naar bovengeschikt menupunt of invoer wissen); lang: telefoon aan/uit, het radio menu uitschakelen
- 10 Toetsen 2 9 kort: 2 9 of letters; lang: opgeslagen verkort nummer kiezen
- 11 # kort: wissel tss. grote en kleine letters, cijfers; radio volume verhogen; lang: stil schakelen aan/uit
- 12 0 kort: 0, lege tekens; lang: Lamp aan/uit
- 13 USB-bus 14  $\times$  kort:  $\times$ , zins-/speciale tekens, radio volume verla-
- gen; uit startscherm lang: radio inschakelen; dubbelklik uit startscherm: + (voor het landnummer)
- 15 1 kort: 1, zins-/speciale tekens; lang: voicemail
- 16 OK kiezen, oproep aannemen, optie onderaan links oproepen (vaak: bevestigen of beschikbare opties tonen); startscherm: naar de lijst van de laatste telefoonnummers

16 OK numéroter, prendre un appel, sélectionner l'option en Allumer/éteindre le téléphone portable bas à gauche (souvent : confirmer ou afficher les options disponibles); la page d'accueil : vers la liste des derniers numéros

#### Placer la carte SIM, carte mémoire, l'accu

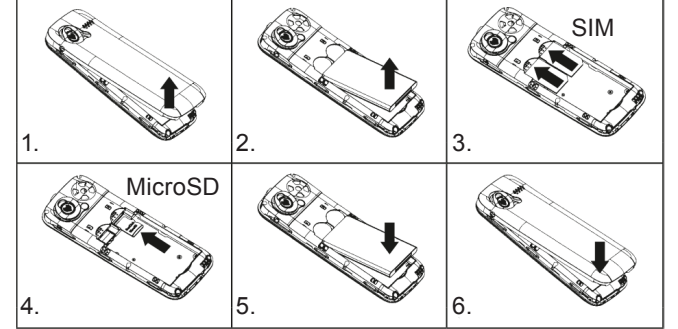

#### Charger l'accu

- 1. Brancher le câble USB sur le téléphone et ensuite sur l'ordinateur en marche ou sur le bloc secteur. Ensuite, brancher le bloc secteur dans une prise électrique.
- 2. En cas de branchement sur l'ordinateur : Sélectionner le mode USB Port COM.
- 3. Si le symbole de la pile (m) est rempli et allumé en permanence, alors l'accu est chargé. Débrancher d'abord le câble de l'alimentation électrique et ensuite seulement du téléphone.

#### SIM-kaart, geheugenkaart, accu plaatsen

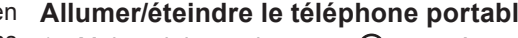

- 1. Maintenir la touche rouge ⊖ appuvée.
- 2. Après avoir allumé, rentrer le PIN et confirmer.

## Régler la langue du menu

- 1. Appuyer sur la touche 🔺 dans la page d'accueil.
- 2. Paramètres  $\rightarrow$  Réglage du téléphone  $\rightarrow$  Langue:
- Sélectionner et confirmer la langue.

# Activer et désactiver le verrouillage des touches

Appuyer sur la touche **OK** et tout de suite après appuyer sur ×

# Téléphoner

- Prendre un appel : appuyer sur la touche OK.
- Terminer/refuser l'appel : appuyer sur la touche  $\bigcirc$  . Appeler :
  - 1a. Dans la page d'accueil, rentrer l'indicatif et le numéro de téléphone au moyen du pavé numérique ou
  - 1b. avec la touche 
    , ouvrir le répertoire et sélectionner un contact.
  - 2. Appuyer sur la touche OK. L'appareil numérote automatiquement.

## Service après-vente / importateur :

DS Produkte GmbH. Am Heisterbusch 1, 19258 Gallin Allemagne

Tél. : +49 38851 314650 (Prix d'un appel vers le réseau fixe allemand. Coût variable selon le prestataire.)

# Mobiele telefoon in- en uitschakelen

- 1. De rode  $\bigcirc$  toets ingedrukt houden.
- 2. Na inschakeling PIN invoeren en bevestigen.

# Menutaal instellen

SIM

- 1. In het startscherm A toets indrukken.
- 2. Instellingen  $\rightarrow$  Telefooninstellingen  $\rightarrow$  Taal: Kies de taal en bevestia.

# Toetsenblokkering activeren en deactiveren

De **OK** toets en direct daarna op 🔀 drukken.

# Telefoneren

- Oproep aannemen: OK toets indrukken.
- Oproep beëindigen/weigeren:  $\bigcirc$  toets indrukken. Opbellen:
- 1a. In het startscherm netnummer en telefoonnummer via het toetsenveld invoeren of
- 1b. met de 🗸 toets het telefoonboek openen en een contact kiezen.
- 2. De **OK** toets indrukken. Het nummer wordt gekozen.

### Klantenservice / importeur:

DS Produkte GmbH, Am Heisterbusch 1, 19258 GALLIN Duitsland

Tel.: +49 38851 314650 (Niet gratis voor Duitse vaste lijnen. Kosten variëren per aanbieder.)

Z 02279 QG DS de V1 1117

MicroSD

# Accu opladen

- 1. USB-kabel aan de telefoon en daarna aan de ingeschakelde computer of adapter aansluiten. Adapter dan in een stopcontact steken.
- 2. Indien aangesloten aan de computer: USB-modus COM port kiezen.
- Is het batterijsymbool (m) gevuld en licht het continu op, 3. dan is de accu opgeladen. Kabel eerst loskoppelen van het elektriciteitsnet, daarna van de telefoon.

**Overzicht van het apparaat** 

NL

15

3 4

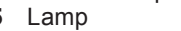

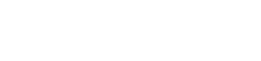

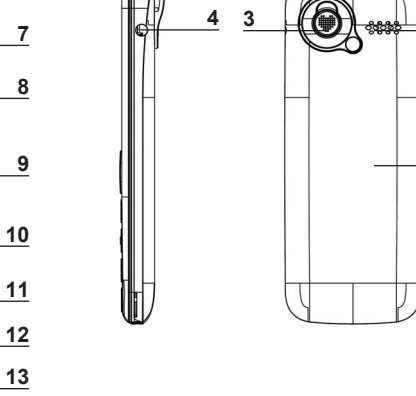

Accu- en SIM-kaartvak Noodoproeptoets

- Bus voor koptelefoon